# Navigating MyDisclosures Instructions for Pitt Primary Supervisors Reviewing Disclosure Forms

**MyDisclosures** is the University's electronic conflict disclosure system. It conforms with the University's Conflict of Interest Policy for Research, federal funding requirements, UPMC policies (for UPMC disclosers), and other relevant University policies.

Pitt policy RI01 requires review by the discloser's supervisor to identify any potential conflicts of commitment or unmanaged conflicts of interest. *My*Disclosures enables supervisors to review disclosure forms electronically.

This document will provide you with the basic tools to review conflict disclosure forms as the Primary Supervisor. For information about what to look for when reviewing disclosure forms, <u>please visit the COI website for help guides</u>, <u>training and more information</u>.

#### Need Assistance?

For help guides, FAQs and information about disclosures, please visit <u>the COI Website</u>. If you need further assistance, please contact <u>MyDisclosures support@pitt.edu</u>.

|                    | Displays a pop-up window with help text                                                           |
|--------------------|---------------------------------------------------------------------------------------------------|
| Save or            | Saves information                                                                                 |
| Continue ≫         |                                                                                                   |
| 🕩 Exit             | Leave the page and return to main workspace                                                       |
| *                  | Required Field                                                                                    |
| 产 Jump To 💌        | Click the down arrow to view a specific page                                                      |
| A Hide/Show Errors | Identify missing required information. Incomplete pages will be listed at the bottom of the page. |

#### **MyDisclosures Navigation Tips**

# **Types of Supervisor Review**

# **Primary Supervisor**

For Faculty – The Primary Supervisor is the Department Chair, Division Chief or equivalent faculty supervisor who completes their annual performance evaluation

For Staff – The Primary Supervisor is the person who completes their annual performance evaluation.

Primary supervisors will receive automatic email notifications weekly if annual disclosure forms are awaiting their review. An individual's annual disclosure requirement will not be fulfilled until their Primary Supervisor's review is submitted.

## Secondary Supervisor

If a discloser has another supervisor that should review their disclosure form, they should list that person as their Secondary Supervisor. For example, if the discloser works in one of Pitt's centers or institutes, such as the Aging Institute or Hillman Cancer Center, the discloser may need to list the director of the center as their Secondary Supervisor. The discloser can add as many Secondary Supervisors as necessary if they are appointed in more than one Center or Institute.

Not all disclosers will have a Secondary Supervisor. For those that do, the Secondary Supervisor's review must be submitted before the Primary Supervisor submits their review.

All supervisors <u>must</u> have a Pitt appointment or affiliation. UPMC-only employees cannot be listed as a Primary or Secondary Supervisor on a discloser's form.

# **Form Status**

Draft - Disclosure that has not yet been submitted

**No Interests Disclosed** – Pitt or dual employee's disclosure with no outside interests reported; submitted by the discloser and awaiting Pitt supervisor review; you may batch approve items with this status

**Department Review** – Pitt or dual employee's disclosure with outside interests reported; submitted by discloser and awaiting Pitt supervisor review; these forms must be reviewed individually

Review Complete – Pitt or dual employee's disclosure that is approved by supervisor

Submitted – UPMC-only employee's submitted disclosure; *does not* require supervisor review in *My*Disclosures

# Login

- $\Rightarrow$  Click the link in the email you received or go to <u>www.mydisclosures.pitt.edu</u>.
- ⇒ Click on either Pitt Passport or UPMC to access the form. Choose the institution you are employed by to log in. If you are dually employed, you may use either.
- $\Rightarrow$  If you have trouble with your login:

Pitt employees should contact the Pitt 24/7 IT Help Desk at (412) 642-HELP (4357).

UPMC Employees should contact the UPMC Help Desk at (412) 647-HELP (4357).

## Navigating to the Supervisor Center

When you log in to *My*Disclosures, you will land at your **Inbox**. Your **Inbox** is where you will find your own annual disclosure form to complete. For instructions on how to complete your disclosure form, <u>visit the COI website</u>.

To review disclosure forms on which you are listed as a supervisor, click on the **Supervisor Center** tab at the top of the page. All forms requiring your review will appear in the Supervisor Center.

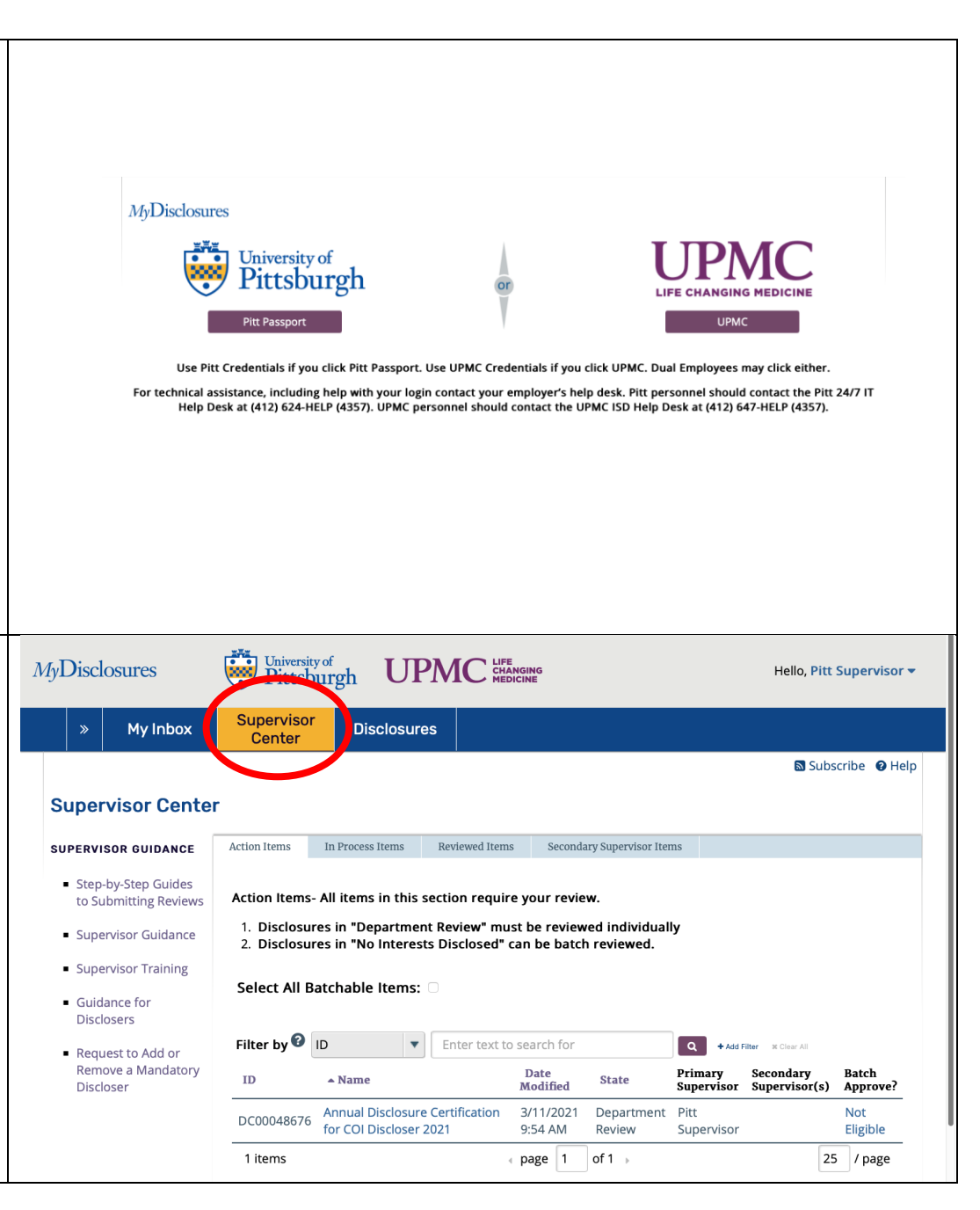

# Supervisor Center

The Supervisor Center contains all forms requiring your review. Four tabs are available for you.

#### **Action Items**

All disclosure forms requiring your attention as Primary or Secondary Supervisor will be listed in the **Action Items** tab of the Supervisor Center.

#### In Progress

All disclosure forms awaiting action by the discloser or a response from the COI Division will appear under this tab.

#### **Reviewed Items**

All disclosure forms you approved will appear under this tab.

#### **Secondary Supervisor Items**

All disclosure forms on which you are listed as Secondary Supervisor that are in 1) No Interests Disclosed status or 2) Review Complete status. You do not need to take any action with the forms in this tab.

### **Additional Supervisor Resources**

Links to help guides and resources are in the menu on the left.

|                                                           | MyDisclosures                                                                                                    | University<br>Pittsb                                                          | urgh UPN                                                                                     |                                                                   | NG<br>E                                        |                                                           |                                  | Hello, Pitt                                     | Supervisor 🔻              |
|-----------------------------------------------------------|----------------------------------------------------------------------------------------------------|-------------------------------------------------------------------------------|----------------------------------------------------------------------------------------------|-------------------------------------------------------------------|------------------------------------------------|-----------------------------------------------------------|----------------------------------|-------------------------------------------------|---------------------------|
| quiring your                                              | » My Inbox                                                                                                    | Supervisor<br>Center                                                          | Disclosures                                                                                  |                                                                   |                                                |                                                           |                                  |                                                 |                           |
|                                                           | Supervisor Center                                                                                                    |                                                                               |                                                                                              |                                                                   |                                                |                                                           |                                  | 🔊 Subs                                          | cribe 🛿 Help              |
| n as Primary or<br>. <b>ction Items</b> tab of            | SUPERVISOR GUIDANCE<br>• Step-by-Step Guides<br>to Submitting Reviews<br>• Supervisor Guidance<br>• Supervisor Training<br>• Guidance for | Action Items<br>Action Items-<br>1. Disclosur<br>2. Disclosur<br>Select All B | All items in this sect<br>res in "Department Ru<br>res in "No Interests D<br>atchable Items: | eviewed Items<br>ion require yo<br>eview" must b<br>isclosed" can | Seconda<br>our review<br>be review<br>be batch | ry Supervisor Iten<br>w.<br>ed individuall<br>ı reviewed. | 15<br>Y                          |                                                 |                           |
| discloser or a<br>under this tab.                         | Disclosers<br>Request to Add or<br>Remove a Mandatory<br>Discloser                                                                        | Filter by 🕜 🛛                                                                 | ID V E                                                                                       | inter text to sea<br>D<br>M                                       | arch for<br>Pate<br>odified                    | State                                                     | Q + Add<br>Primary<br>Supervisor | ilter × Clear All<br>Secondary<br>Supervisor(s) | Batch<br>Approve?         |
|                                                           |                                                                                                    | DC00048676<br>1 items                                                         | Annual Disclosure Cer<br>for COI Discloser 2021                                              | rtification 3/<br>1 9:<br>• pa                                    | 11/2021<br>54 AM<br>age 1                      | Department<br>Review                                      | Pitt<br>Supervisor               | 25                                              | Not<br>Eligible<br>/ page |
| ear under this tab.                                       |                                                                                                    |                                                                               |                                                                                              |                                                                   |                                                |                                                           |                                  |                                                 |                           |
| l as Secondary<br>osed status or 2)<br>to take any action |                                                                                                    |                                                                               |                                                                                              |                                                                   |                                                |                                                           |                                  |                                                 |                           |
| e menu on the                                             |                                                                                                    |                                                                               |                                                                                              |                                                                   |                                                |                                                           |                                  |                                                 |                           |

| Reviewing Forms with No Interests Disclosed                                                              |                                                              | 🕕 🔒 dev.osiris.pitt.edu                                                 | ۵ (Ú + C) (Ú + C) (Ú |
|----------------------------------------------------------------------------------------------------|--------------------------------------------------------------|-------------------------------------------------------------------------|----------------------------------------------------------------------------------------------------|
| If a disclosor reports no outside interacts on their form, it will                                       | MyDisclosures                                                | University of<br>Pittsburgh UPMC CHANGING<br>MEDICINE                   |                                                                                                    |
| appear under your Action Itoms to built a status listed as                                               |                                                              | Supervisor                                                              |                                                                                                    |
| No Interests Disclosed You may batch approve any forms in                                                | > My Inbox                                                   | Center Disclosures                                                      |                                                                                                    |
| this state                                                                                               |                                                              |                                                                         | 🔊 Subscribe 🛛 Ə Help                                                                                                    |
|                                                                                                    | Supervisor Cente                                             | er                                                                      |                                                                                                    |
| If you think a discloser made a mistake and should have                                                  | SUPERVISOR GUIDANCE                                          | Action Items In Process Items Reviewed Items Secondary Supervision      | sor Items                                                                                                    |
| reported outside interest on their form, you should return                                               | <ul> <li>Step-by-Step Guides</li> </ul>                      | Action Items- All items in this section require your review             |                                                                                                    |
| the form to the discloser ( <i>see instructions below</i> ).                                             | Supervisor Guidance                                          | 1. Disclosures in "Department Review" must be reviewed indiv            | idually                                                                                                    |
|                                                                                                    | Supervisor Training                                          | 2. Disclosures in "No Interests Disclosed" can be batch reviewe         | ed.                                                                                                    |
| To approve all forms listed as <b>No Interests Disclosed</b> , check                                     | <ul> <li>Guidance for</li> </ul>                             | Select All Potchable Item :                                             |                                                                                                    |
| the Select All Batchable Items box on the right. Then click                                              | Disclosers                                                   | Batch-Approve Selected No                                               |                                                                                                    |
| the Batch Approve Selected No Interests Disclosed                                                        | <ul> <li>Request to Add or<br/>Remove a Mandatory</li> </ul> | Certifications                                                          |                                                                                                    |
| Certifications.                                                                                          | Discloser                                                    |                                                                         |                                                                                                    |
|                                                                                                    |                                                              | Filter by 😢 ID 🔹 Enter text to search for                               | Add Filter 🗰 Clear All                                                                                                    |
|                                                                                                    |                                                              |                                                                         |                                                                                                    |
| After clicking this option, a new window will open. You will                                             | Batch Approve No Interests                                   | Disclosed                                                               |                                                                                                    |
| see a list of all disclosers for whom you are listed as Primary                                          | As the Department Reviewer /                                 | Supervisor. I have reviewed the Certifications in the Report here and h | ave taken any appropriate actions surrounding                                                                                                    |
| Supervisor and who did not report any outside interests on                                               | those Certifications that are no                             | t to be batch approved, e.g. requested changes from the discloser, etc  |                                                                                                    |
| their form. To batch approve the forms for all disclosers on                                             | Click "OK" to log an "Approved"<br>of "Review Complete".     | ' Departmental Determination on all Certifications in the Report below  | and transition those Certifications to the state                                                                                                    |
| your list, click <b>OK</b> at the bottom right of the screen.                                            | Report: All Certifications in "No                            | o Interests Disclosed" State                                            |                                                                                                    |
|                                                                                                    | ID Name                                                      | Discloser Discloser Affiliation<br>(First) (Last)                       | Date Date<br>Submitted Modified                                                                                                    |
| Once you click OK, the status of all forms on the list will                                              | Annual Disc                                                  | losure PITT Employed                                                    | 3/11/2021                                                                                                    |
| change to <b>Review Complete.</b> This may take several minutes,                                         | DC00048079 Certification                                     |                                                                         | 3/11/2021 3:07 PM                                                                                                    |
| depending on the number of disclosures in your list.                                                     |                                                              |                                                                         |                                                                                                    |
|                                                                                                    |                                                              |                                                                         |                                                                                                    |
| <b>Note:</b> If you are both a Primary and a Secondary Supervisor,                                       |                                                              |                                                                         | OKCancel                                                                                                    |
| please note that when you click Batch-Approve                                                            |                                                              |                                                                         |                                                                                                    |
| Action Itoms tab. it will only apply to forms for which you are                                          |                                                              |                                                                         |                                                                                                    |
| listed as the Primary Supervisor                                                                         |                                                              |                                                                         |                                                                                                    |
| <b>Action Items</b> tab, it will only apply to forms for which you are listed as the Primary Supervisor. |                                                              |                                                                         |                                                                                                    |

| 5                                                                                                    | No Interests                                                                                                    | Type: Annual Certification   ID: DC0005311                                                                                                    | 10                                                                                                    | Discloser: Study Staf                                                                     | ff   Supervisor: Pitt Depto | hair                        |
|----------------------------------------------------------------------------------------------------|----------------------------------------------------------------------------------------------------|----------------------------------------------------------------------------------------------------|----------------------------------------------------------------------------------------------------|-------------------------------------------------------------------------------------------|-----------------------------|-----------------------------|
| Interests Disclosed Forms                                                                                                    | Disclosed                                                                                                    |                                                                                                    |                                                                                                    |                                                                                           |                             |                             |
|                                                                                                    | View Disclosures                                                                                                    | Draft In Review                                                                                                    | Under Mgmt Plan                                                                                                    | Complete                                                                                  |                             |                             |
| You may receive an email from MyDisclosures informing you                                                                                                    | Drinter Version                                                                                                    | Secondary Peviews                                                                                                    |                                                                                                    |                                                                                           |                             |                             |
| that a Secondary Supervisor has left a comment on a                                                                                                    |                                                                                                    | The secondary review(s) must be complete                                                                                                    | d before the Primary Sup                                                                                                    | ervisor review can be                                                                     | finalized. Primary Super    | visor can contact           |
| disclosure form. Click the link in the email to go to                                                                                                    | Approve - No Interests<br>Disclosed                                                                                                    | reviewer by using the "Notify Secondary Re                                                                                                    | eviewers" activity on the le                                                                                                    | eft.                                                                                      |                             |                             |
| MyDisclosures and view the form. You can view the                                                                                                    | <ul> <li>Change to Department<br/>Review</li> </ul>                                                                                                    | Person<br>Pitt Supervisor                                                                                                    | Reqd                                                                                                    | Accepted                                                                                  | Comments                    | D                           |
| Secondary Supervisor's comments by clicking the History Tab                                                                                                    | Send Notification to                                                                                                    | New Fitt Supervisor                                                                                                    | ycs                                                                                                    |                                                                                           |                             |                             |
| on the discloser's form.                                                                                                    | Reviewers                                                                                                    |                                                                                                    |                                                                                                    |                                                                                           |                             |                             |
|                                                                                                    | Supervisor                                                                                                    | Summar History Esclosures                                                                                                    | Private Review Information                                                                                                    |                                                                                           |                             |                             |
| If you review the Secondary Supervisor's comments and                                                                                                    |                                                                                                    | Filter by Activity Tent                                                                                                    | ter text to search for                                                                                                    | ٩                                                                                         | + Add Filter at Clear All   |                             |
| believe the Discloser should make changes to their form,                                                                                                    |                                                                                                    | Activity                                                                                                    |                                                                                                    | Author                                                                                    | - Activity Da               | ite                         |
| please select Change to Department Review from the menu                                                                                                    |                                                                                                    | Sent Notification to Reviewers<br>Discloser needs to make a correction                                                                                                    |                                                                                                    | Supervisor, Pitt                                                                          | 1/28/2022 1                 | 2:42 PM                     |
| on the left. This will enable you to send the form back to the                                                                                                    |                                                                                                    | Submit Certification from Form                                                                                                    |                                                                                                    | Staff, Study                                                                              | 1/28/2022 1                 | 2:32 PM                     |
| discloser for correction using the instructions below.                                                                                                    |                                                                                                    |                                                                                                    |                                                                                                    |                                                                                           |                             |                             |
|                                                                                                    |                                                                                                    |                                                                                                    |                                                                                                    |                                                                                           |                             |                             |
| Reviewing Forms with Interests Disclosed                                                                                                    | MyDisclosures                                                                                                    | University of<br>Pittsburgh UPM                                                                                                    |                                                                                                    |                                                                                           | Hello, Pitt Super           | visor <del>-</del>          |
| <b>Reviewing Forms with Interests Disclosed</b><br>Disclosure forms for Pitt or dual employees who reported at                                                                                                    | MyDisclosures           »         My Inbox                                                                                                    | University of<br>Pittsburgh UPPMC                                                                                                    |                                                                                                    |                                                                                           | Hello, Pitt Super           | visor <del>v</del>          |
| <b>Reviewing Forms with Interests Disclosed</b><br>Disclosure forms for Pitt or dual employees who reported at<br>least one outside interest will appear in the <b>Supervisor</b>                                                                                                    | MyDisclosures           MyInbox                                                                                                    | University of<br>Pittsburgh UPMO<br>Supervisor<br>Center Disclosures                                                                                                    |                                                                                                    |                                                                                           | Hello, Pitt Super           | visor ▼<br>● Help           |
| <b>Reviewing Forms with Interests Disclosed</b><br>Disclosure forms for Pitt or dual employees who reported at<br>least one outside interest will appear in the <b>Supervisor</b><br><b>Center</b> in the <b>Action Items</b> tab. They will be listed in the                                                                                                    | MyDisclosures           »         My Inbox           Supervisor Center                                                                                                    | Vaiversity of<br>Pittsburgh UPPM<br>Supervisor<br>Center Disclosures                                                                                                    |                                                                                                    |                                                                                           | Hello, Pitt Super           | visor ▼<br>• Help           |
| <b>Reviewing Forms with Interests Disclosed</b><br>Disclosure forms for Pitt or dual employees who reported at<br>least one outside interest will appear in the <b>Supervisor</b><br><b>Center</b> in the <b>Action Items</b> tab. They will be listed in the<br><b>Department Review</b> status. You cannot batch approve                                                     | MyDisclosures           MyInbox           Supervisor Center           supervisor Guidance                                                                                                    | University of Pittsburgh       UPPM         Supervisor Center       Disclosures         Image: Center       Disclosures         r       Action Items       In Process Items       Review                                                                                                    | C LIFE<br>CHANGING<br>MEDICINE<br>wed Items Secondary Su                                                                                                    | upervisor Items                                                                           | Hello, Pitt Super           | visor ▼<br>● Help           |
| <b>Reviewing Forms with Interests Disclosed</b><br>Disclosure forms for Pitt or dual employees who reported at<br>least one outside interest will appear in the <b>Supervisor</b><br><b>Center</b> in the <b>Action Items</b> tab. They will be listed in the<br><b>Department Review</b> status. You cannot batch approve<br>forms in this status.                            | MyDisclosures           »         My Inbox           Supervisor Center         supervisor Center           supervisor Guidance         step-by-Step Guides                                                                                                    | Wniversity of Pittsburgh       UPPMO         Supervisor Center       Disclosures         Market State       Disclosures         Action Items       In Process Items       Review         Action Items- All items in this section                                                                                                    | C LIFE<br>CHANGING<br>MEDICINE<br>wed Items Secondary Su                                                                                                    | upervisor Items                                                                           | Hello, Pitt Super           | visor ▼<br>• Help           |
| <b>Reviewing Forms with Interests Disclosed</b><br>Disclosure forms for Pitt or dual employees who reported at<br>least one outside interest will appear in the <b>Supervisor</b><br><b>Center</b> in the <b>Action Items</b> tab. They will be listed in the<br><b>Department Review</b> status. You cannot batch approve<br>forms in this status.                            | MyDisclosures           »         My Inbox           Supervisor Center           supervisor Guidance           •         Step-by-Step Guides<br>to Submitting Reviews           •         Supervisor Guidance                                                                                                    | Wniversity of Pittsburgh       UPPMO         Supervisor Center       Disclosures         Mathematical Supervisor Center       Disclosures         Action Items       In Process Items       Review         Action Items- All items in this section       1. Disclosures in "Department Review                                                                                                    | wed Items Secondary Su<br>require your review.<br>ew" must be reviewed it                                                                                                    | apervisor Items                                                                           | Hello, Pitt Super           | visor 👻                     |
| <b>Reviewing Forms with Interests Disclosed</b><br>Disclosure forms for Pitt or dual employees who reported at<br>least one outside interest will appear in the <b>Supervisor</b><br><b>Center</b> in the <b>Action Items</b> tab. They will be listed in the<br><b>Department Review</b> status. You cannot batch approve<br>forms in this status.                            | MyDisclosures           »         My Inbox           Supervisor Center         Supervisor Center           supervisor Guidance         Step-by-Step Guides to Submitting Reviews           Supervisor Guidance         Supervisor Training                                                                                                | Conversity of Pittsburgh       UPPMO         Supervisor Center       Disclosures         Mathematical Structure       Disclosures         Action Items       In Process Items       Review         Action Items- All items in this section       1. Disclosures in "Department Review         1. Disclosures in "No Interests Disclosures       1. Disclosures in "No Interests Disclosures                                                                                                    | wed Items Secondary St<br>require your review.<br>ew" must be reviewed i<br>losed" can be batch revi                                                                                                    | upervisor Items<br>individually<br>viewed.                                                | Hello, Pitt Super           | visor ▼<br>Help             |
| <b>Reviewing Forms with Interests Disclosed</b><br>Disclosure forms for Pitt or dual employees who reported at<br>least one outside interest will appear in the <b>Supervisor</b><br><b>Center</b> in the <b>Action Items</b> tab. They will be listed in the<br><b>Department Review</b> status. You cannot batch approve<br>forms in this status.                            | MyDisclosures           My Inbox           >         My Inbox           Supervisor Center         Supervisor Cuidance           supervisor Guidance         Supervisor Guidance           Supervisor Training         Guidance for Disclosers                                                                                             | Supervisor<br>Center       Disclosures         Supervisor<br>Center       Disclosures         Action Items       In Process Items       Review         Action Items- All items in this section       1. Disclosures in "Department Review         2. Disclosures in "No Interests Disclosures       Select All Batchable Items:                                                                                                    | wed Items Secondary Su<br>require your review.<br>ew" must be reviewed i<br>losed" can be batch rev                                                                                                    | apervisor Items<br>individually<br>viewed.                                                | Hello, Pitt Super           | visor ▼<br>Help             |
| Reviewing Forms with Interests Disclosed<br>Disclosure forms for Pitt or dual employees who reported at<br>least one outside interest will appear in the <b>Supervisor</b><br>Center in the Action Items tab. They will be listed in the<br>Department Review status. You cannot batch approve<br>forms in this status.                                                        | MyDisclosures<br>MyInbox<br>Supervisor Center<br>Supervisor Guidance<br>Supervisor Guidance<br>Supervisor Guidance<br>Supervisor Training<br>Guidance for<br>Disclosers<br>Request to Add or                                                                                                    | Wniversity of Pittsburgh       UPPMO         Supervisor Center       Disclosures         Mathematical Stress Stress       Disclosures         Action Items       In Process Items       Review         Action Items- All items in this section       1. Disclosures in "Department Review         Action Items- All items in this section       1. Disclosures in "No Interests Disclosures in "No Interests Disc | CLIFE         CHANNING         MEDICINE         wed Items         Secondary St         require your review.         ew" must be reviewed i         losed" can be batch reviewed         isosed" can be batch reviewed         er text to search for                                                                                                    | apervisor Items<br>individually<br>viewed.                                                | Hello, Pitt Super           | visor V<br>Help             |
| Reviewing Forms with Interests Disclosed<br>Disclosure forms for Pitt or dual employees who reported at<br>least one outside interest will appear in the <b>Supervisor</b><br>Center in the Action Items tab. They will be listed in the<br>Department Review status. You cannot batch approve<br>forms in this status.<br>Click on the form you want to review from the list. | MyDisclosures           My Inbox           >         My Inbox           Supervisor Center         Supervisor Center           supervisor Guidance         Supervisor Guidance           Supervisor Guidance         Supervisor Training           Guidance for<br>Disclosers         Request to Add or<br>Remove a Mandatory<br>Discloser | Center       Disclosures         Supervisor<br>Center       Disclosures         Supervisor<br>Center       Disclosures         Action Items       In Process Items       Review         Action Items- All items in this section       1. Disclosures in "Department Review         2. Disclosures in "No Interests Disclosures       Select All Batchable Items:       Center         Filter by (D)       Enter         ID       Name                                                                                                    | Wed Items Secondary St<br>require your review.<br>ew" must be reviewed i<br>losed" can be batch reviewed<br>r text to search for                                                                                                    | apervisor Items<br>individually<br>viewed.                                                | Hello, Pitt Super           | visor •<br>• Help           |
| Reviewing Forms with Interests Disclosed<br>Disclosure forms for Pitt or dual employees who reported at<br>least one outside interest will appear in the <b>Supervisor</b><br>Center in the Action Items tab. They will be listed in the<br>Department Review status. You cannot batch approve<br>forms in this status.<br>Click on the form you want to review from the list. | MyDisclosures<br>MyInbox<br>Supervisor Center<br>Supervisor Guidance<br>Supervisor Guidance<br>Supervisor Guidance<br>Supervisor Training<br>Guidance for<br>Disclosers<br>Request to Add or<br>Remove a Mandatory<br>Discloser                                                                                                    | Viniversity of Pittsburgh       VIPMO         Supervisor Center       Disclosures         Name       Disclosures         Action Items       In Process Items       Review         Action Items- All items in this section       1. Disclosures in "Department Review         Action Items- All items in this section       1. Disclosures in "No Interests Disclosures         Select All Batchable Items:       Enter         Filter by (ID)       Enter         ID       Name         DC00048676       Annual Disclosure Certific                                                                                                    | C LIFE<br>CHANGING<br>MEDICINE         wed Items       Secondary St<br>Secondary St<br>require your review.         ew" must be reviewed i<br>losed" can be batch reviewed<br>losed" can be batch reviewed<br>review.         er text to search for         Date<br>Modified       St<br>St<br>Secondary St         er text to search for         9:54 AM | apervisor Items<br>individually<br>viewed.<br>tate Primary<br>Superviso<br>epartment Pitt | Hello, Pitt Super           | visor ~<br>• Help<br>• bye? |

When you click on a form, you will be taken to a summary page that includes a menu with actions you can take, the name of the discloser's Secondary Supervisor, if any, and a summary of outside interests the discloser reported.

The summary page includes a status of each interest on the discloser's form:

"Review Complete" means the interest was reported by ٠ the discloser and reviewed and approved by the supervisor

- "Under Modification" means the interest was reported by the discloser and is awaiting review by the supervisor; the entry will remain in this status until the supervisor approves the disclosure, at which time it will change to "Review Complete"
- "Pending Removal" means the discloser has removed the interest from the form; the entry will remain on the form and in this status until the supervisor approves the disclosure, at which time it will be removed from the form

To view all details reported on the form, click

View Disclosures

in the menu on the left.

|                                          | Pittsbu                                                            | irgh                    | UPN                                                                              |                                                                                                    |                               |                      | н                                                      | ello, <mark>Pitt</mark>   | Supervisor                             |
|------------------------------------------|--------------------------------------------------------------------|-------------------------|----------------------------------------------------------------------------------|----------------------------------------------------------------------------------------------------|-------------------------------|----------------------|--------------------------------------------------------|---------------------------|----------------------------------------|
| » My Inbox                               | Supervisor<br>Center                                               | Dis                     | closures                                                                         |                                                                                                    |                               |                      |                                                        |                           |                                        |
| My Disclosures Reports                   | Help Center                                                        | r                       |                                                                                  |                                                                                                    |                               |                      |                                                        |                           |                                        |
| Department<br>Review                     | Type: Annual                                                       | Certificat              | ion   <b>ID:</b> DC0                                                             | 0048676 Disclose                                                                                                    | r: COI Disclos                | ser   Su             | pervisor: P                                            | itt Super                 | visor                                  |
| View Disclosures                         | Draft                                                              | $\rightarrow$           | In Review                                                                        | Under Mgmt Pla                                                                                                    | an) →                         | Comple               | ete                                                    |                           |                                        |
| Printer Version                          | Secondary                                                          | y Revie                 | ws                                                                               |                                                                                                    |                               |                      |                                                        |                           |                                        |
| Record and Complete<br>Department Review | The secondar<br>Supervisor ca                                      | y review(s<br>n contact | s) must be cor<br>the secondar                                                   | npleted before the Prima<br>y reviewer by using the "N                                                                                                    | ry Superviso<br>Notify Second | r review<br>dary Rev | can be finali<br>iewers" activ                         | ized.  Pri<br>/ity on th  | imary<br>ne left.                      |
| upervisor Requests                       | Person                                                             | a litanas t             | Reqd                                                                             | Accepted                                                                                                    | Com                           | nents                |                                                        | De                        | DCS                                    |
| nanges from Discloser                    | i nere are r                                                       | io items to             | o display                                                                        |                                                                                                    |                               |                      |                                                        |                           |                                        |
| lotify Secondary                         | Summary                                                            | History                 | Disclosure                                                                       | es Private Review Inform                                                                                                    | nation                        |                      |                                                        |                           |                                        |
|                                          | plan:<br>Snapshot:<br>Date<br>submitted                            | : 3/11                  | /2021                                                                            |                                                                                                    |                               |                      |                                                        |                           |                                        |
|                                          | Needs rev                                                          | iew: Yes                |                                                                                  |                                                                                                    |                               |                      |                                                        |                           |                                        |
|                                          | MY DISCLO                                                          | SURES                   |                                                                                  |                                                                                                    |                               |                      |                                                        |                           |                                        |
|                                          |                                                                    |                         |                                                                                  |                                                                                                    | Total                         | Tetal                | Last                                                   | СМР                       | Export                                 |
|                                          | Organizat                                                          | ion Rela                | tionships Di                                                                     | sclosure Types                                                                                                    | Total<br>Value                | Total<br>Days        | Last<br>Updated                                        | CMP<br>in<br>Place?       | Export<br>Status                       |
|                                          | Organizat<br>Abbott<br>Laboratori                                  | es Self                 | tionships Di<br>Co<br>Pr<br>(ir<br>to<br>er<br>cc<br>ex                          | sclosure Types<br>orgenization of the second services<br>including but not limited<br>advisory, speaking,<br>mployee, independent<br>ontractor, editorial and<br>spert witness services)                                  | Total<br>Value<br>\$7,500.00  | Total<br>Days        | Last<br>Updated<br>3/11/2021<br>12:54 PM               | CMP<br>in<br>Place?<br>no | Export<br>Status<br>Pending<br>Removal |
|                                          | Organizat<br>Abbott<br>Laboratori                                  | es Self                 | tionships Di<br>CC<br>Pr<br>(ir<br>to<br>cc<br>ex<br>F0                          | sclosure Types<br>onsulting and Other<br>fofessional Services<br>netuding but not limited<br>advisory, speaking,<br>mployee, independent<br>intractor, editorial and<br>ppert witness services)                           | Total<br>Value<br>\$7,500.00  | Total<br>Days        | Last<br>Updated<br>3/11/2021<br>12:54 PM               | CMP<br>in<br>Place?<br>no | Export<br>Status<br>Pending<br>Removal |
|                                          | Organizat<br>Abbott<br>Laboratori<br>DISCLOSEF<br>Outside En       | es Self                 | tionships Di<br>CC<br>Pr<br>(ir<br>to<br>er<br>cc<br>co<br>to<br>FO<br>t<br>Othe | sclosure Types<br>onsulting and Other<br>ofessional Services<br>ncluding but not limited<br>advisory, speaking,<br>mployee, independent<br>ontractor, editorial and<br>spert witness services)<br>r Academic Appointments | Total<br>Value<br>\$7,500.00  | Total<br>Days<br>6   | Last<br>Updated<br>3/11/2021<br>12:54 PM<br>Resc       | CMP<br>in<br>Place?<br>no | Export<br>Status<br>Pending<br>Removal |
|                                          | Organizat<br>Abbott<br>Laboratori<br>DISCLOSEF<br>Outside En<br>No | es Self                 | tionships Di<br>CC<br>Pr<br>(ir<br>to<br>er<br>cc<br>ex<br>FO<br>t<br>No         | sclosure Types<br>onsulting and Other<br>ofessional Services<br>ncluding but not limited<br>advisory, speaking,<br>mployee, independent<br>untractor, editorial and<br>spert witness services)<br>r Academic Appointments | Total<br>Value<br>\$7,500.00  | Total<br>Days<br>6   | Last<br>Updated<br>3/11/2021<br>12:54 PM<br>Reso<br>No | CMP<br>in<br>Place?<br>no | Export<br>Status<br>Pending<br>Removal |

| Institutional Responsibilities                                                                                              | MyDisclosures University of Pittsburgh UPMC LIFE Edit: Disclosure Certification - DC00048676                                                                                                    |
|----------------------------------------------------------------------------------------------------|----------------------------------------------------------------------------------------------------|
| On the first page of the form, disclosers must identify their institutional affiliations, their supervisor(s), and indicate | You Are Here:        Annual Disclosure Certificatio                                                                                                    |
| research.                                                                                                    | Annual Certification for COI Discloser : Institutional Responsibilities                                                                                                    |
| The discloser's answers to the questions on this page                                                                       | 1. * Identify your employer(s) and where you do research <i>(check <u>ALL</u> that apply):</i><br>PITT Faculty or Researcher                                                                                                    |
| determine what questions appear on the discloser's form.                                                                    | PITT Administrative/Purchasing Role                                                                                                    |
| Verify that the information the discloser reported is correct.                                                              | UPMC                                                                                                    |
| If the discloser's responses to the questions on this page are                                                              | 2. Your supervisor who will approve this disclosure:<br>Pitt Supervisor                                                                                                    |
| incorrect, return the form to the discloser by selecting the                                                                | If this is not the supervisor who completes your annual performance review, select the appropriate supervisor by<br>clicking the button below.                                                                                                    |
| your response (see instructions below).                                                                                     | Update Primary Supervisor                                                                                                    |
|                                                                                                    | 3. Please select your secondary supervisor(s), if applicable:                                                                                                    |
| What to Disclose                                                                                                    | Annual Certification for Discloser : What to Disclose                                                                                                    |
| The next page of the discloser's form summarizes what they                                                                  | Completing this Certification satisfies the disclosure requirements of the University of Pittsburgh's (Pitt) policies governing conflicts of interest. You must disclose any interests or relationships that give rise to an actual or potential conflict of interest, so they can be evaluated and, if necessary, managed.                                                                                                    |
| are required to report.                                                                                                    | You must disclose any ownership interest or business relationship with an entity that you know does business with Pitt.                                                                                                    |
|                                                                                                    | If you know that a member of your family has benefited financially, or will likely benefit financially, from a particular<br>transaction with Pitt, you must disclose those interests. Include interests held by your spouse or domestic partner,<br>children, siblings, and parents, including in-laws and step-relatives.                                                                                                    |
| In general, disclosers must report any outside activities,                                                                  | However, you are <u>not required</u> to disclose:                                                                                                    |
| interests, and relationships, regardless of dollar value, that                                                              | <ul> <li>Salary, reimbursements, bonuses, or incentives from the University of Pittsburgh, UPMC, UPMC physician entities, or the<br/>Veterans' Administration Pittsburgh Healthcare System;</li> </ul>                                                                                                    |
| they or a member of their immediate family have, that:                                                                      | <ul> <li>Income from and ownership interests in investment vehicles, such as mutual funds and retirement accounts, in which you do not directly control the investment decisions;</li> </ul>                                                                                                    |
| Might be reasonably perceived to be related to their     institutional regrapsibilities:                                    | <ul> <li>Ownership of any publicly traded company (i.e.: companies with stock that is listed on any recognized stock exchange), where the amount of your ownership interest is less than 5% of the total stock of the company</li> </ul>                                                                                                    |
| Institutional responsibilities;                                                                                             | What is the relevant time period for disclosures?                                                                                                    |
| Relate to the University's educational, research,     sorvice, or other missions, including services offered                | You should disclose the interests and relationships you had during the last 12 months, and those that you reasonably<br>anticipate having in the next 12 months.                                                                                                    |
| by the University; or                                                                                                    | You must submit a Certification annually, even if you do not have any changes or new interests to report. Pitt policy requires that you update your Certification within 30 days of acquiring or discovering a new reportable interest or                                                                                                    |
| • May otherwise create a conflict of interest or commitment, or the perception of such a conflict,                          | relationship, you can access and update your form at any time during the year.<br><b>If you are removing all outside interests from your form, you must keep "Yes" selected on this page and click "Continue".</b><br>You will be taken to the Disclosure Details page where you can remove the entries using the "X" next to the interest. Once<br>you remove the interest, use the "Back" button to return to this page and change your answer below to "No". |
| with their duties to the University                                                                                         | <ul> <li>* Do you have any outside interests, activities, or relationships, foreign or domestic, to report?</li> <li>Yes O No <u>Clear</u></li> </ul>                                                                                                    |
|                                                                                                    | <ul> <li>2. * Does an immediate family member have a relationship with an outside entity, foreign or domestic, that relates to your institutional responsibilities?</li> <li>O Yes          <ul> <li>No Clear</li> </ul> </li> </ul>                                                                                                    |

### **Reviewing Disclosure Details**

After the **What to Disclose** page, you will be shown a summary of the discloser's outside interests. Review the summary on the page or click **View** to the left of the interest to see more details about the disclosure.

Not all disclosers will be required to report the financial value of their interest. The disclosure threshold depends on the discloser's institutional affiliations, roles and PHS funding.

Use the **Back** and **Continue** buttons at the top or bottom of your screen to advance or return to pages on the disclosure form.

### For all reported outside activities:

- Ensure that you gave the discloser prior approval to engage in the activity;
- Ensure that the activities do not give rise to an unmanaged conflict of interest;
- Ensure that the disclosed interests do not give rise to a conflict of commitment

<u>Visit the COI website</u> for more information about identifying unmanaged conflicts.

#### Annual Certification for Maricela Simms (PI88) : Disclosure Details

Please enter the outside interests, activities and relationships you need to report for you and any members of your immediate family on this page.

- · If the relationship has not previously been disclosed, click on the "Add Disclosure" button.
- If the relationship has been previously disclosed, click on the "Modify" link next to the disclosure listed in the "Previously reviewed disclosures" (#2 below) to update.
- If the relationship is no longer active (e.g., a consulting relationship or board position that ended), click on the "Remove" link to the right o
  the disclosure.

#### 1. Disclosures under review:

| -         |                   | 2000 10000 200    | -                                        |                                                                                  |                                                              | vauue                   | Days   | opoated              | 00000000 |
|-----------|-------------------|-------------------|------------------------------------------|----------------------------------------------------------------------------------|--------------------------------------------------------------|-------------------------|--------|----------------------|----------|
| View      | harmaCo,<br>nc.   | Self              | Consulting<br>not limited<br>contractor, | and Other Professional<br>to advisory, speaking, o<br>, editorial and expert wi  | l Services (includir<br>employee, indepe<br>itness services) | ng but<br>indent \$0.00 | 5      | 5/27/2020<br>1:47 PM |          |
| View      | Industry<br>Corp. | Self              | Consulting<br>not limited<br>contractor, | and Other Professiona<br>I to advisory, speaking, o<br>, editorial and expert wi | l Services (includir<br>employee, indepe<br>tness services)  | ng but<br>ndent \$0.00  | 150    | 5/27/2020<br>1:47 PM |          |
| reviously | reviewed disc     | losures: (click ) | Modify' to er                            | nable editing)                                                                   |                                                              |                         |        |                      |          |
| Modify    | View Organi       | zation Relat      | tionships                                | Disclosure Types                                                                 | Total Value                                                  | Total Days              | Last U | pdated               | Remove   |
| ck        |                   |                   | 🕞 Exit                                   | Hide/Show Errors                                                                 | i 🔒 Print 🧖                                                  | • Jump To •             |        |                      |          |
| ick       |                   |                   | C Exit                                   | A Hide/Show Errors                                                               | i 🔒 Print 🧖                                                  | • Jump To ▼             |        |                      |          |
| ck        |                   |                   | De Exit                                  | Hide/Show Errors                                                                 | s ƏPrint A                                                   | ∮Jump To ▼              |        |                      |          |
| ck        |                   |                   | ( Exit                                   | Hide/Show Errors                                                                 | s 🖨 Print 🧖                                                  | • Jump To •             |        |                      |          |
| ck        |                   |                   | De Exit                                  | Hide/Show Errors                                                                 | : OPrint P                                                   | ♥ jump To ♥             |        |                      |          |
| dk        |                   |                   | 🕞 Exit                                   | Hide/Show Errors                                                                 | : OPrint P                                                   | ♥ jump To ♥             |        |                      |          |
| ck        |                   |                   | De Exit                                  | Hide/Show Errors                                                                 | : OPrint 🕈                                                   | ♥ Jump To ♥             |        |                      |          |
| ck        |                   |                   | De Exit                                  | Hide/Show Errors                                                                 | : OPrint 🕈                                                   | ♥ Jump To ♥             |        |                      |          |

# Submitting a Review

After reviewing a form, you can:

- Approve the disclosure; ٠
- Approve with additional comments; ٠
- Request assistance from the COI Division; or •
- Ask the discloser to make changes to their for ٠
- 1. To approve a disclosure or request assistance the COI division, click Record and Complete Department Review from the menu on the summary page.
- 2. To ask the discloser to make changes click S Requests Changes from Discloser from the the left of the summary page.

| <ul> <li>Approve with additional comments;</li> </ul>            |                                                                                                    |
|------------------------------------------------------------------|----------------------------------------------------------------------------------------------------|
| <ul> <li>Request assistance from the COI Division; or</li> </ul> | Department<br>Devices Type: Annual Certification   ID: DC00048676 Discloser: COI Discloser   Supervisor: Pitt Supervisor                                                                                              |
| • Ask the discloser to make changes to their form                | NEXT STEPS                                                                                                    |
| C C                                                              | View Disclosures Under Mgmt Plan Complete                                                                                                    |
| 1. To approve a disclosure or request assistance from            | Printer Version Secondary Reviews                                                                                                    |
| the COI division, click Record and Complete                      | The secondary review(s) must be completed before the Primary Supervisor review can be finalized. Primary Supervisor can contact the secondary reviewer by using the "Notify Secondary Reviewers" activity on the left |
| <b>Department Review</b> from the menu on the left of the        | Department Review Person Reqd Accepted Comments Docs                                                                                                    |
| summary page.                                                    | 2 Supervisor Requests There are no items to display Changes from Discloser                                                                                                    |
| 2. To ask the discloser to make changes click <b>Supervisor</b>  |                                                                                                    |
| Requests Changes from Discloser from the menu on                 | Manage Secondary History Disclosures Private Review Information                                                                                                    |
| the left of the summary page.                                    | Reviews                                                                                                    |
|                                                                  |                                                                                                    |
| Approve a Disclosure                                             |                                                                                                    |
| If you approve the disclosure and no changes are required        | Record and Complete Department Review                                                                                                    |
| select Approve the disclosure and no changes are required,       | Please record your review of the disclosure certification and your conclusion. If you want the discloser to                                                                                                    |
| Paviow Complete and will be located in the Paviowed Items        | make changes to their form, do not use this option. Instead click <b>Cancel</b> below and choose <b>"Supervisor</b><br>Requests Changes from Discloser" from the menu on the left                                     |
| tab of your Supervisor Center                                    |                                                                                                    |
| tab of your supervisor center.                                   | O Approve                                                                                                    |
|                                                                  | O Approve with Comments                                                                                                    |
|                                                                  | Clear                                                                                                    |
|                                                                  |                                                                                                    |
|                                                                  |                                                                                                    |
|                                                                  |                                                                                                    |
|                                                                  | Name<br>There are no items to display                                                                                                    |
|                                                                  |                                                                                                    |
|                                                                  |                                                                                                    |
|                                                                  |                                                                                                    |
|                                                                  |                                                                                                    |
|                                                                  | OK Cancel                                                                                                    |
|                                                                  |                                                                                                    |

University of Pittsburgh UPMC HEE CHANGING MEDICINE

Disclosures

Supervisor

Center

Help Center

*My*Disclosures

My Inbox

My Disclosures Reports

Hello, Pitt Supe

## Approve a Disclosure with a Comments

Please note that selecting Approve with Comment option <u>does not</u> require the discloser to make changes to their form. If you want the discloser to make changes before you approve the form, <u>do not</u> select this option. Instead click "Cancel" and choose "Supervisor Requests Changes from Discloser" from the menu on the left. (See instructions below.)

If you accept the disclosure, but want to add comments for the discloser, select **Approve with Comments,** then click **OK.** A text box will appear for you to enter your comments for the discloser. After clicking **OK** you will return to the summary page. Your menu of options for the discloser will have changed. Click the new option **Prepare and Send Correspondence.** 

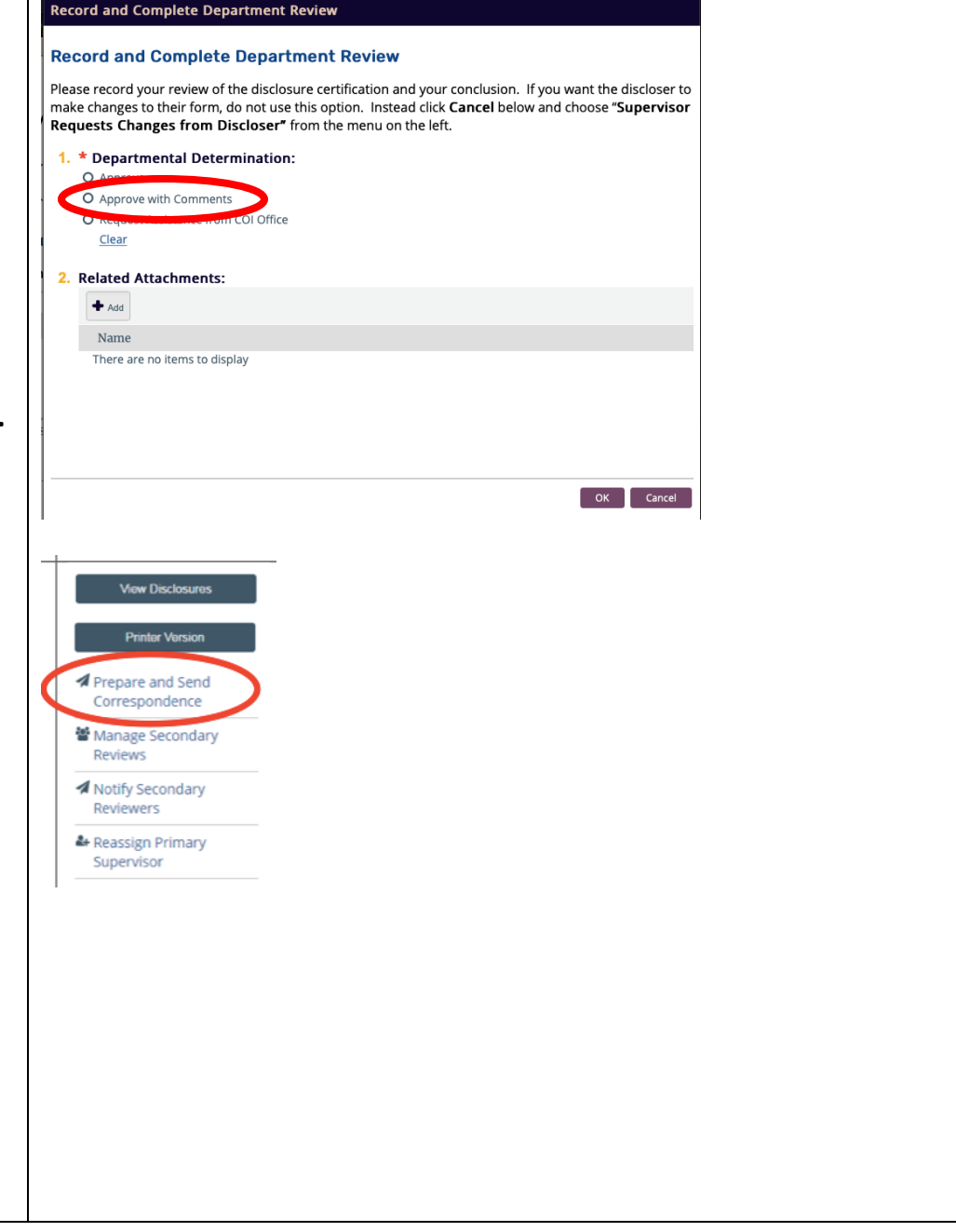

A new window will open with a draft of the email that will be sent to the discloser. You can revise the email and add more comments, if desired.

#### Prepare and Send Correspondence

#### Instructions

- This form allows you to create the letter with the decision.
- · A default correspondence letter is shown below with information merged in from this disclose

Once you are satisfied that all of the necessary information is included in the email, scroll down to the bottom of the page. Under **Correspondence Options** indicate whether you are ready to submit your review to the discloser or if you want to save and return later. Once you select the **Complete** option and click **OK**, the form will be sent back to the discloser.

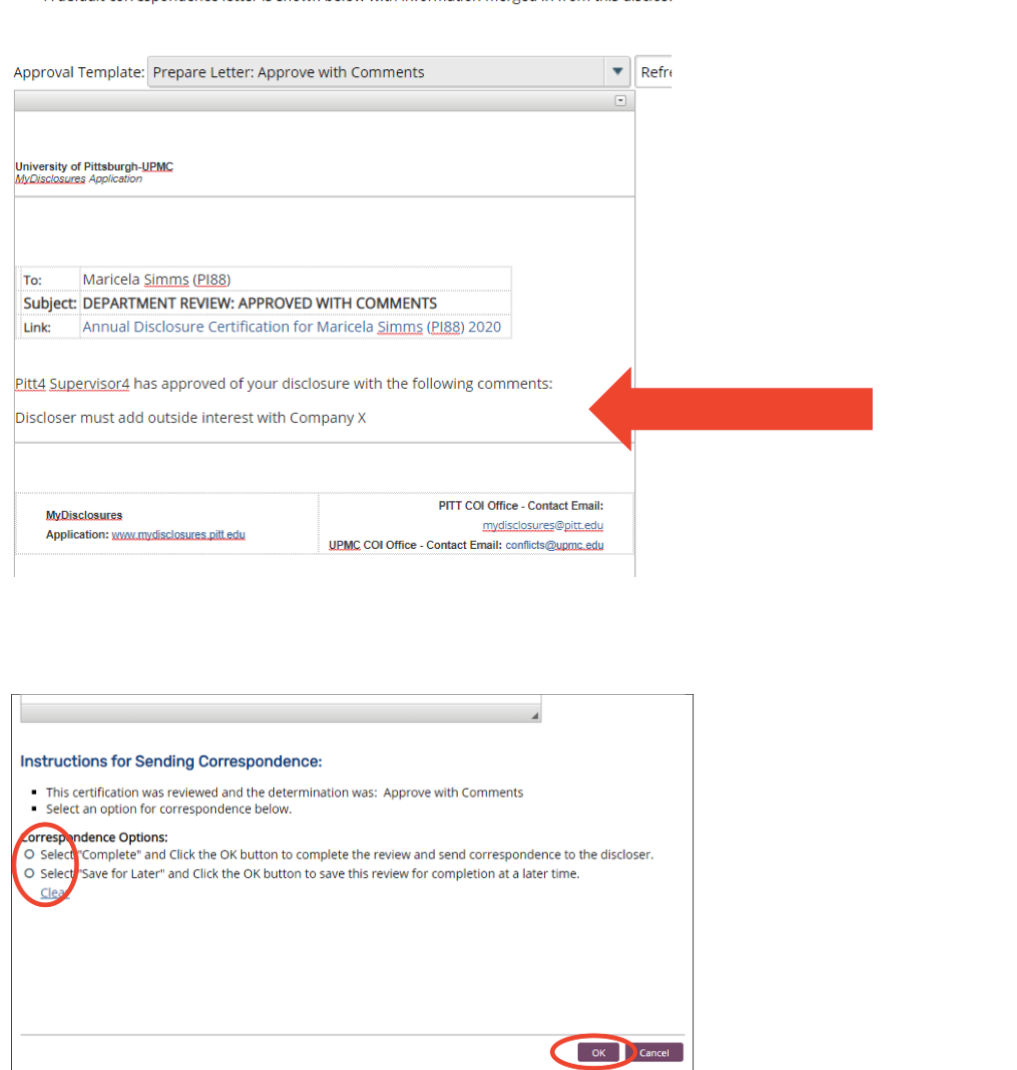

# Request Assistance from the COI Office

For assistance with the disclosure, select **Request Assistance** from COI Office, then click OK. The form status will change to Administrative Review and will be sent to the COI Division for review. Someone from the COI Division will contact you to confirm receipt of your request. The discloser will *not* be notified that you have requested assistance from the COI Division.

After the COI Division has reviewed and provided any support or feedback, the form will be returned to the Department Review status and it will appear in your Supervisor Center. You must submit your review of the discloser's form by **Approving, Approving with Comment** or **Requesting Changes**.

| Record and Cor                                                          | nplete Department Review                                                                                                    |
|-------------------------------------------------------------------------|----------------------------------------------------------------------------------------------------|
| Please record your re<br>nake changes to the<br><b>Requests Changes</b> | view of the disclosure certification and your conclusion. If you want the discloser to<br>r form, do not use this option. Instead click <b>Cancel</b> below and choose " <b>Supervisor</b><br><b>from Discloser</b> " from the menu on the left. |
| 1. * Departmenta                                                        | I Determination:                                                                                                    |
| O Approve                                                               |                                                                                                    |
| o approve with t                                                        | omments                                                                                                    |
| O Request Assist                                                        | ments:                                                                                                    |
| + Add                                                                   |                                                                                                    |
| Name                                                                    |                                                                                                    |
| There are no ite                                                        | ns to display                                                                                                    |
|                                                                         | OK Cancel                                                                                                    |

# Returning a Form to Discloser for Changes

Select **Supervisor Requests Changes from the Discloser** if you want the discloser to make changes to their form before you approve it.

When you select this option, a new window will open. Describe the changes you want the discloser to make to their form in the text box, then click **OK**.

The form will change to the status **Department Review: Pending Response** and will be sent back to the discloser's inbox. The discloser will receive an email from MyDisclosures instructing them to login and submit updates to their form.

When the discloser re-submits their form, it will be available for you under the Action Items tab in the Supervisor Center again. Review the form and approve, approve with comment, request assistance from the COI Division or request more changes from the discloser.

#### Supervisor Requests Changes from Discloser

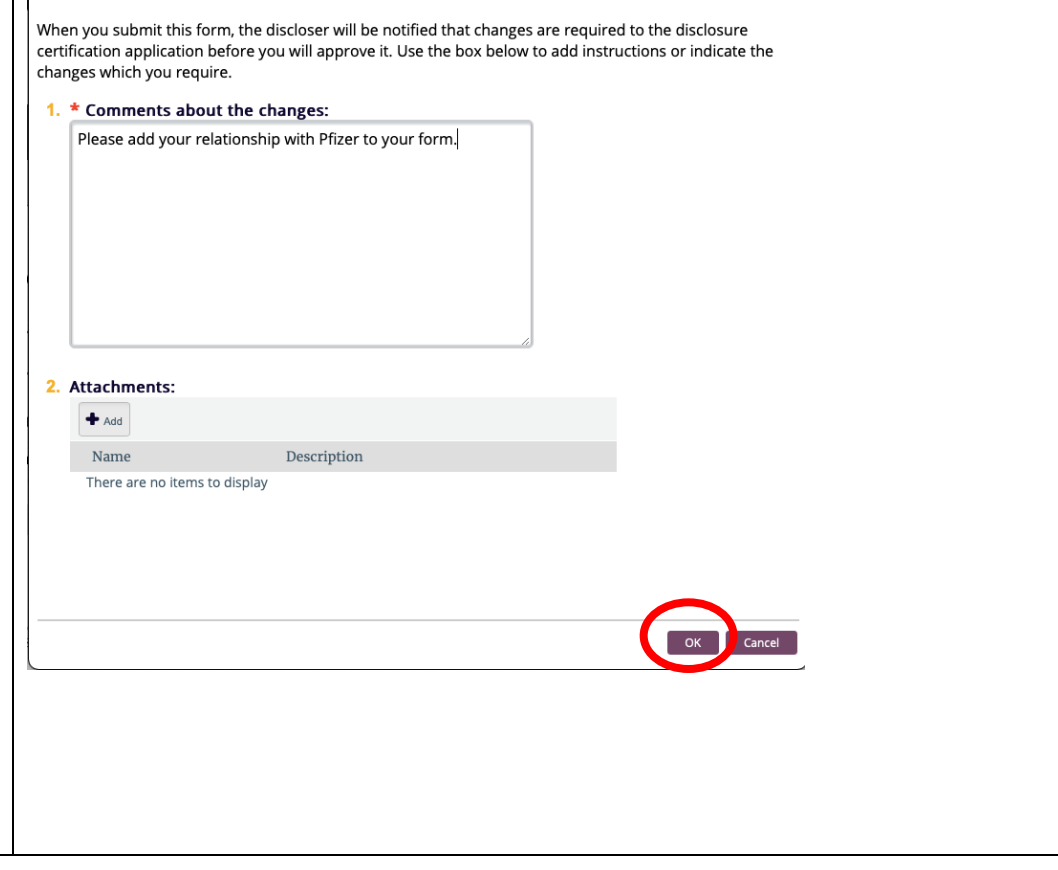

### **Reassign Primary Supervisor**

Each discloser's Primary Supervisor should be pre-populated for them in the system. In the event you are incorrectly listed as the Primary Supervisor for a discloser, you or the discloser can identify the correct Primary Supervisor. Return the form to the discloser for correction by selecting **Supervisor Requests Changes from the Discloser** (*see instructions above*) or directly identify the correct supervisor by using the **Reassign Primary Supervisor** function.

To identify a different person as a discloser's Primary Supervisor, select the **Reassign Primary Supervisor from the menu on the left.** 

When you select this option, a new window will open. Type in the name of the correct Primary Supervisor and select their name from the list. Add any additional comments, if desired.

Click **OK** at the bottom of the window to finalize the reassignment of the discloser's Primary Supervisor. After you click **OK** the discloser's form will be removed from your **Supervisor Center**.

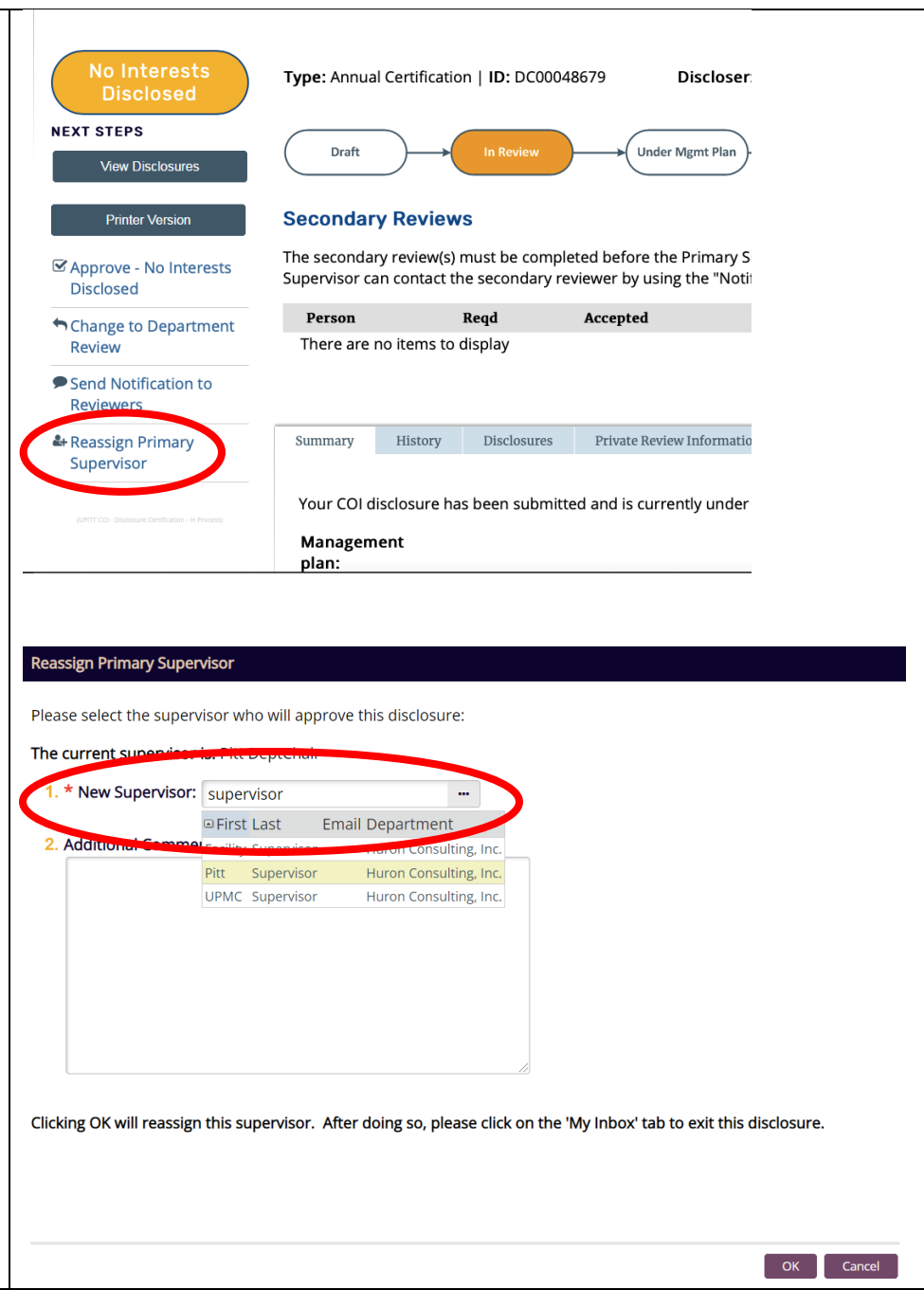

## Notifying Secondary Supervisors

If a discloser reports outside interests on their form and has a Secondary Supervisor, the Secondary Supervisor's review <u>must</u> be submitted before you can submit yours. Primary Supervisors who try to submit their review before an assigned Secondary Supervisor has submitted their review will receive an error message.

You can determine whether a Secondary Supervisor has submitted their review by checking the **Accepted** column in the Secondary Supervisor information on the discloser's summary page. If it says **Yes**, then the Secondary Supervisor's review is complete. If it is blank, the Secondary Supervisor's review has not yet been submitted.

If you are a Primary Supervisor and you are awaiting a Secondary Supervisor's review, you can notify the Secondary Supervisor that you require their response by selecting **Notify Secondary Reviewers** from the menu on the left.

Once you click this option, a new window will open. First, click the box under question 1. Next, enter a message to the secondary reviewer under question 2. To send the notification to the secondary reviewer, click **OK** at the bottom of the window.

Note that Secondary Supervisors are not automatically notified when a discloser submits changes to their form. Outside of the annual disclosure period, please use this feature to notify the Secondary Supervisor that their review is required.

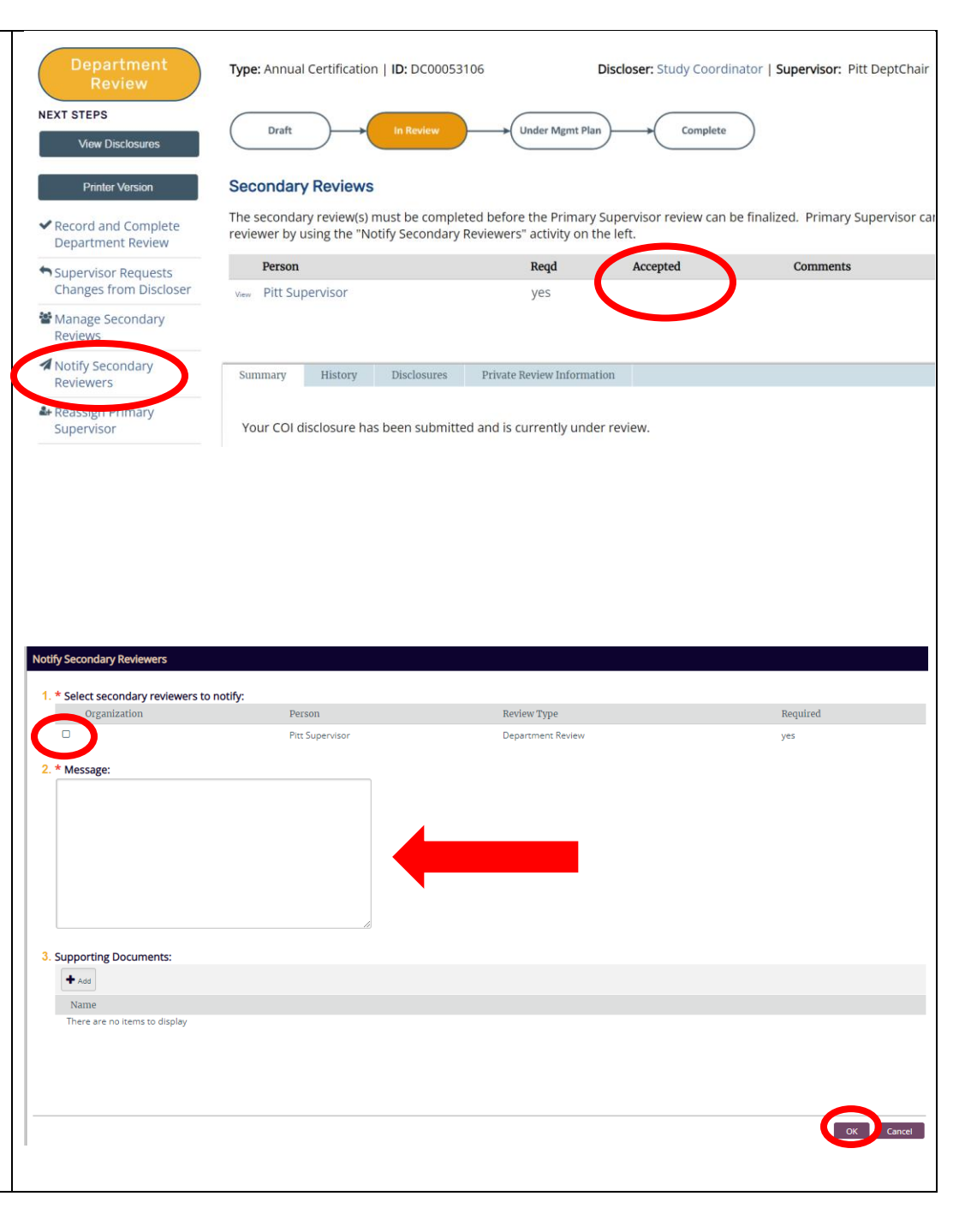